Fagligt Center Børne- og Ungdomsforvaltningen

## TOPI-vurderinger i Hjernen&Hjertet

Vejledning til individuel og fælles vurdering

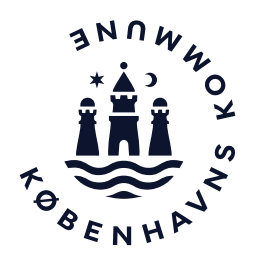

## Trivselsvurderinger i TOPI

|   | ٢ |   |   | 1 |
|---|---|---|---|---|
|   |   |   |   | l |
| I | = | _ | _ | L |
|   | _ |   | _ | • |

Trivsel er helt centralt for et godt børneliv. I København sætter vi derfor fokus på alle børns trivsel gennem to årlige trivselsvurderinger i alle 0-6-års dagtilbud. I foretager trivselsvurderingerne ved hjælp af TOPI, som står for Tidlig Opsporing og Indsats. TOPI er jeres interne, pædagogiske redskab til at arbejde systematisk og løbende med alle børns trivsel.

| Ζ | ٦ |
|---|---|
|   |   |
|   |   |
|   |   |
|   |   |

Formålet med TOPI er at understøtte og kvalificere jeres arbejde med tidlig opsporing og sikre, at I er opmærksomme på alle børns trivsel, og at I opdager børn i faldende trivsel eller mistrivsel tidligt.

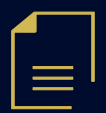

Alle børns trivsel skal vurderes to gange årligt inden for to perioder:

- 1. januar til 31. maj
- 1. august til 30. november.

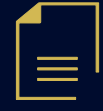

Når I gennemfører trivselsvurderinger i TOPI, placerer I barnet i en af fire trivselspositioner:

- 1. Trivsel
- 2. Øget opmærksomhed
- 3. Bekymring
- 4. Vurderes ikke.

### Sådan kommer du til Hjernen&Hjertet via Aula

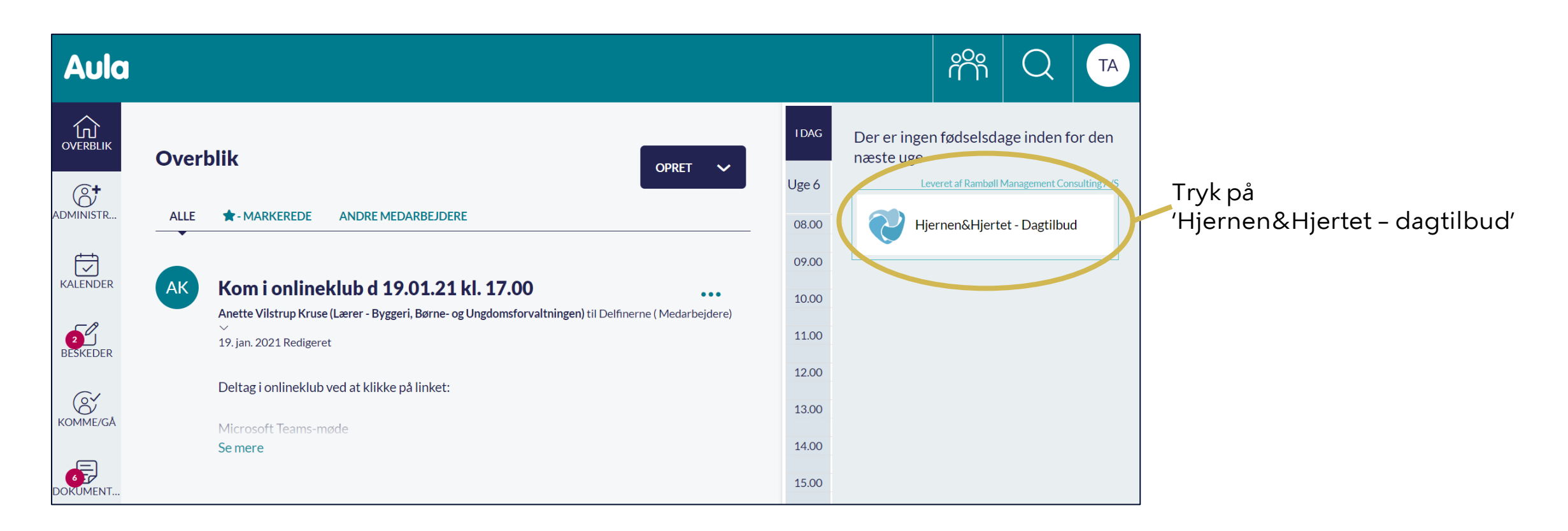

### Sådan opretter du en TOPI-vurdering

Tryk på fanen 'TOPI'.

#### 2

Tryk på:

- 'Udfyld dine egne vurderinger' for at foretage dine individuelle TOPI-vurderinger (se mere s. 5-6)
- 'Udfyld fælles vurderinger' for at foretage jeres fælles TOPI-vurderinger (se mere s. 7-8).

**Tip** Tryk på 'Gå til resultater' for at se vurderingsoversigt på gruppeniveau (se mere s. 9).

| Tjernenænjertet                                                                              |                                                                                     |                                                                                                    |                                                                                                    |                                   | <b>⊘</b> ★                 | <b>*</b> 6 |
|----------------------------------------------------------------------------------------------|-------------------------------------------------------------------------------------|----------------------------------------------------------------------------------------------------|----------------------------------------------------------------------------------------------------|-----------------------------------|----------------------------|------------|
|                                                                                              |                                                                                     |                                                                                                    |                                                                                                    |                                   |                            |            |
| Kabenhavns Testkommune<br>Doginstitutioner<br>P Testområde 1                                 | Børne                                                                               | egruppen                                                                                                    |                                                                                                    |                                   | RAPP                       | ORTER      |
| Testinstitution 1                                                                            | Testins                                                                             | titution 1                                                                                                    |                                                                                                    |                                   |                            |            |
| Asta Mortensen     Bergamin Olsen     Ellie Pouten     Gry Andersen     Valdemar Christensen | Udviklingsplaner                                                                    | TOPI                                                                                                    | Dialog                                                                                                    | SF                                | orogTrappen                |            |
|                                                                                              | M                                                                                   | 1811.92                                                                                                    |                                                                                                    |                                   |                            |            |
|                                                                                              | Sprogvurdering 3-6<br>Bern                                                          | Overgangsmateriale                                                                                                    | beggrund •) Stue                                                                                                    | + OP/                             | RET TESTBARN               | 0          |
|                                                                                              | Sprogvurdering 3-6<br>Bern<br>Men<br>Nen 12                                         | Overgangsmateriale<br>Alder • Kan • Sproglig<br>Alder Diatog                                                                                                    | baggrund •) Stue<br>Sprogtrappen                                                                                                    | + OPf<br>•<br>Sprog               | RET TESTBARN<br>Fokuspunkt | 0          |
|                                                                                              | Sprogvurdering 3-6<br>Bern<br>Atem<br>New *<br>Asta Mortensen                       | Overgangsmateriale<br>Alder   Kan  Kan  Suropige Alder  Dialog  1 år, 5 mdr  15-11-202                                                                                                    | tbaggrund •) (Stue<br>Sprogtrappen<br>13 25-10-2023                                                                                                    | + OPF                             | Fokuspunkt                 | 0          |
|                                                                                              | Sproovurdering 3-5<br>Bern<br>Item<br>Asta Mortonsen<br>Berjamin Otsen              | Alder Dialog<br>1 år. 5 mdr 15-11-202<br>2 år. 5 mdr                                                                                                    | bøggrund •) (Stue<br>Sprogtrappen<br>13 25-10-2023<br>25-10-2023                                                                                                    | + OPI<br>•)<br>Sprog              | Fokuspunkt                 | Ģ          |
|                                                                                              | Bern<br>Nevn ↑<br>Asta Mortensen<br>Benjamin Olsen<br>Elite Poutsen                 | Alder   Kan  Kan  Kan  Kan  Kan  Kan  Kan  Ka                                                                                                    | baggrund •) (Stue<br>Sprogtrappen<br>13 25-10-2023<br>25-10-2023<br>25-10-2023                                                                                                   | + OP/<br>•<br>Sprog               | RET TESTBARN<br>Fokuspunkt | 0          |
|                                                                                              | Bern<br>Nevn T<br>Asta Mortensen<br>Benjamin Olsen<br>Etile Poulsen<br>Gry Andersen | Alder   Kan  Seroging  Alder  Late  Alder  Alder  A | Ibaggrund         State           Sprogtrappen         3           25-10-2023         25-10-2023           25-10-2023         25-10-2023           25-10-2023         25-10-2023 | + OP/<br>•<br>Sprog<br>04-12-2023 | Fokuspunkt                 | 0          |

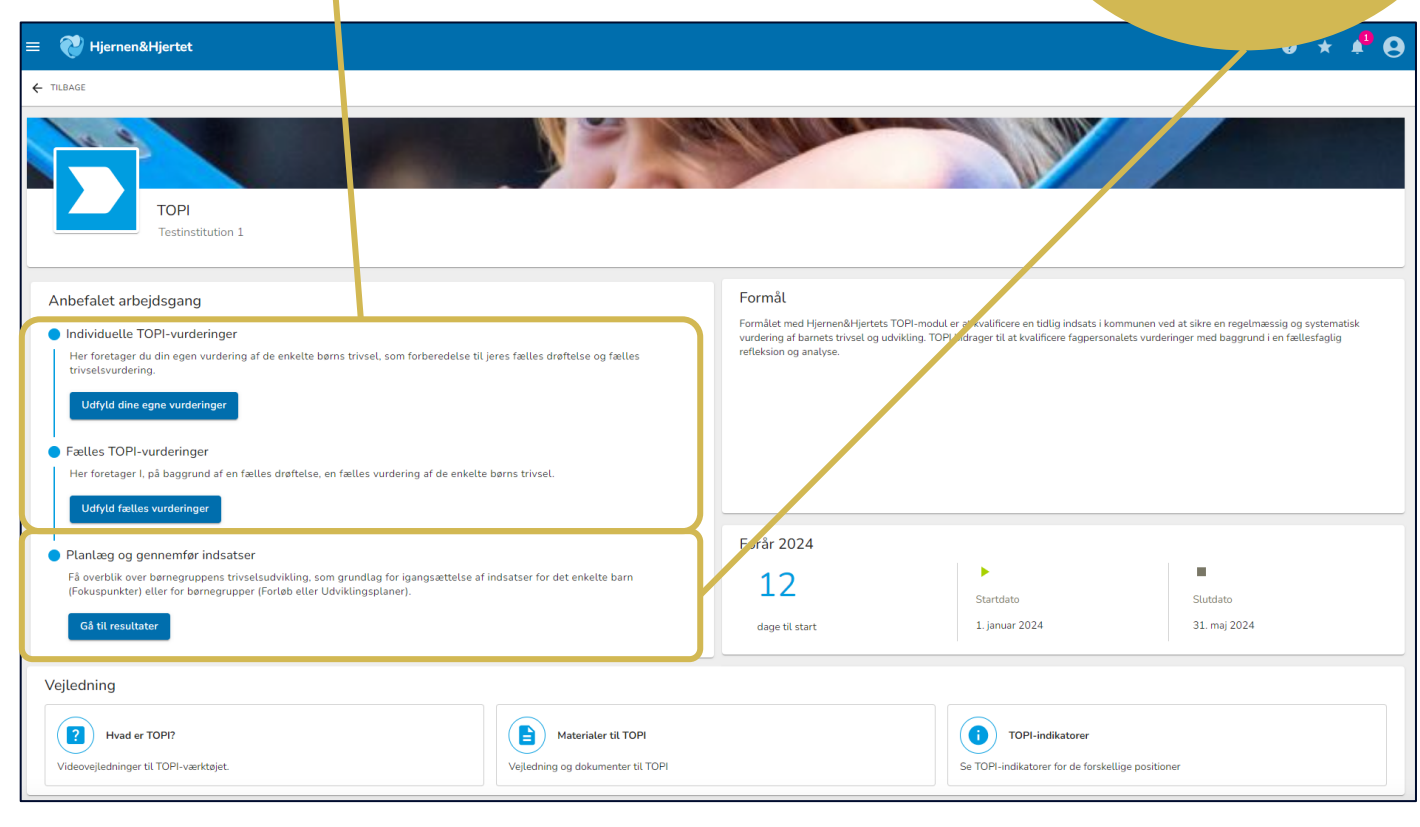

## Sådan foretager du dine egne TOPI-vurderinger (1/2)

#### 1

Sikr dig, at du er under 'Dine egne vurderinger'.

### 2

Søg efter et barn eller tryk på 'Alder' 'Køn', 'Sproglig baggrund', 'Stue' eller 'TOPIvurdering' for at filtrere.

|    |                                                                                                    | 0 * 📌 🛛                                                                                                | vil derfor ikke fremgå<br>på barnets side eller i<br>rapporter.                                  |
|----|----------------------------------------------------------------------------------------------------|----------------------------------------------------------------------------------------------------|--------------------------------------------------------------------------------------------------|
|    | ТОРІ                                                                                                    |                                                                                                    |                                                                                                  |
|    | Testinstitution 1         Dine egne vurderinger         Her is retager du din egges undering af de enkelte børns trivsel, som forberedelse til jeres fælles drøftelse og der         Vær opmærksom på, at din egen vurdering udelukkende er en forberedelse til jeres fælles drøftelse og der         Navn       Alder •       Køn •       Sproglig baggrund •       Stue •       TOPI- | elles trivselsvurdering.<br>n vil derfor ikke fremgå på barnets side eller i rapporter.<br>Vurdering • | <b>3</b><br>Tryk på '+Udfyld' for at<br>foretage en TOPI-<br>vurdering.                          |
| ., | Navn     TOPI-Vurdering     Kommentar       Asta Mortensen     Trivsel     Vi vurdere, or Asta trives. Vi skal<br>tegeplads efter frokost, hvor vi no       Benjamin Olsen     +     Udfyld       Ellie Poulsen     +     Udfyld       Gry Andersen     +     Udfyld       Valdemar Christensen     +     Udfyld                                                                        | . have opmærksomhed på Asta i overgangen til<br>gle gange oplever, at Asta kan trække sig.             | <b>4</b><br>Tryk på de tre prikker<br>for at redigere en<br>allerede udfyldt TOPI-<br>vurdering. |

#### 5

**OBS** 

Vær opmærksom på, at din egen vurdering udelukkende er en forberedelse til jeres fælles drøftelse og den

fremgå

### Sådan foretager du dine egne TOPIvurderinger (2/2)

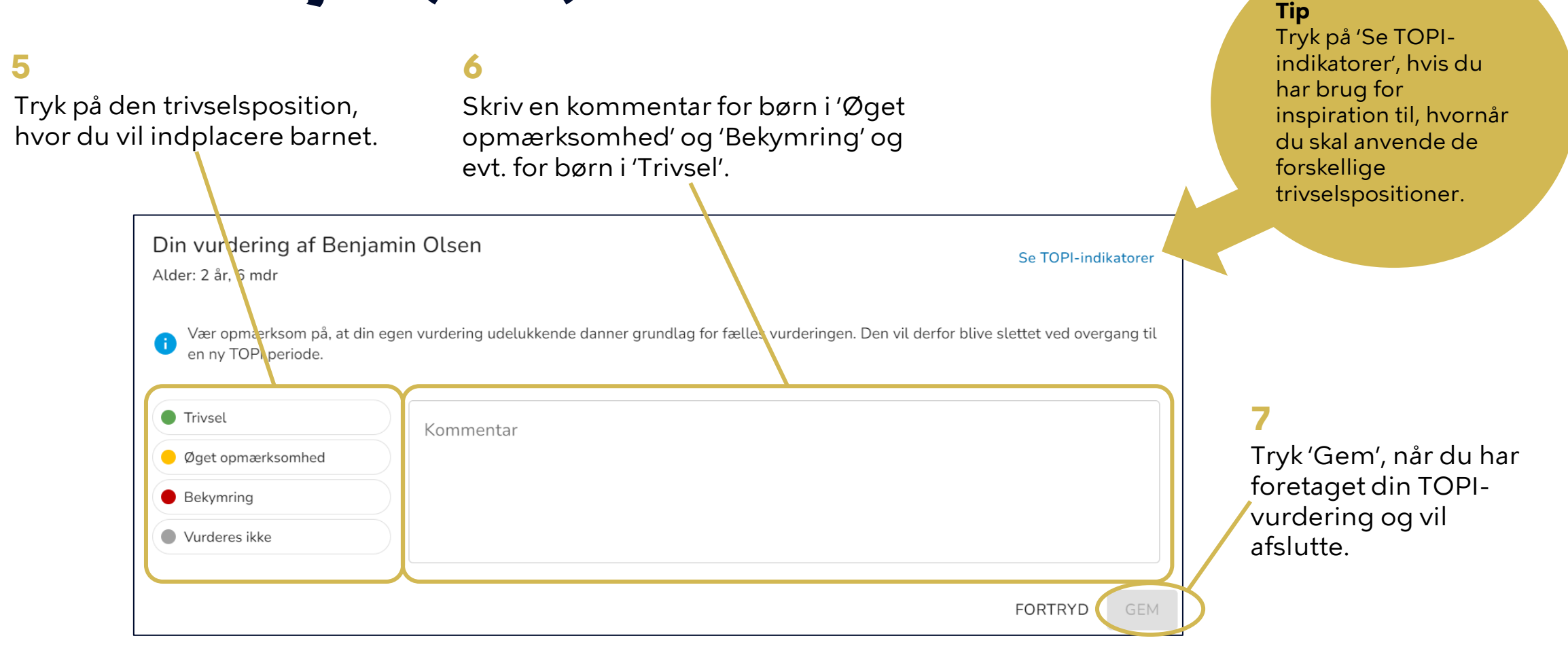

### Sådan foretager i jeres fælles TOPivurderinger (1/2)

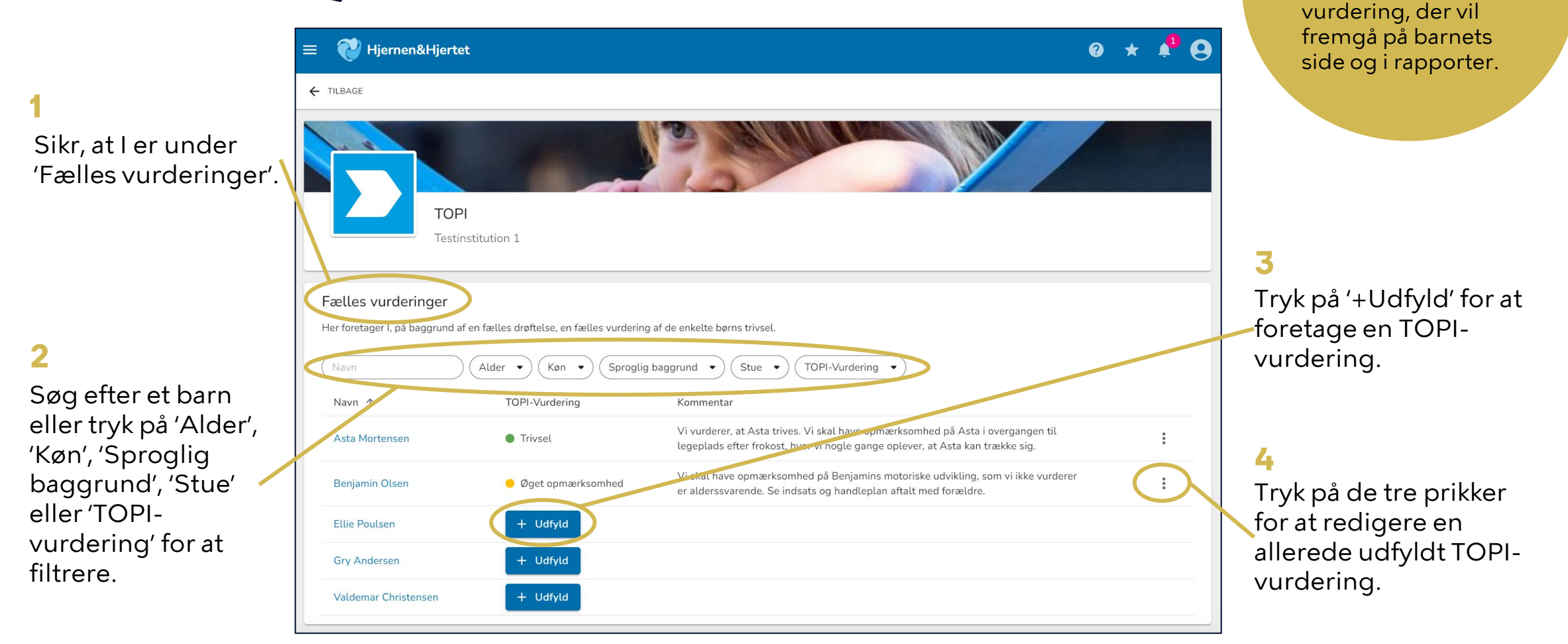

OBS

Vær opmærksom på, at jeres fælles vurdering, er den 5

# Sådan foretager i jeres fælles TOPI-vurderinger (2/2)

| 6<br>Tryk på<br>hvor I vi<br>5                                                            | den trivselsposition,<br>il indplacere barnet.                                                                                                    | <b>7</b><br>Skriv en kommentar for børn i 'Øget<br>opmærksomhed' og 'Bekymring' og<br>evt. for børn i 'Trivsel'. | indikatorer', hvis I har<br>brug for inspiration<br>til, hvornår I skal<br>anvende de<br>forskellige<br>trivselspositioner. |
|-------------------------------------------------------------------------------------------|----------------------------------------------------------------------------------------------------|----------------------------------------------------------------------------------------------------|----------------------------------------------------------------------------------------------------|
| Anvend jeres<br>egne                                                                      | Fælles vurdering for Ellie Poulsen<br>Alder: 3 år, 6 mdr                                                                                                    | Se TOPI-indikatorer                                                                                              |                                                                                                    |
| vurderinger til at<br>reflektere over,<br>hvilken<br>trivselsposition I<br>vil indplacere | <ul> <li>Trivsel</li> <li>Øget opmærksomhed</li> <li>Bekymring</li> <li>Vurderes ikke</li> </ul>                                                                                                    |                                                                                                    | 8                                                                                                    |
| barnet i.                                                                                 | <ul> <li>Individuelle vurderinger</li> <li>Øget opmærksomhed</li> <li>Vi har opmærksomhed på Ellies relationer til de and<br/>aktiviteter. Se indsats og handleplan aftalt med fora<br/>Testbruger d. 08-01-2024</li> </ul> | dre børn, hvor vi oplever, at Ellie kan have svært ved at indgå selvstændigt i leg og<br>ældre.<br>FORTRYI: GEM  | Tryk 'Gem', når I har<br>foretaget jeres TOPI-<br>vurdering og vil<br>afslutte.                                             |

Tip

Tryk på 'Se TOPI-

### Sådan kan du bruge 'Gå til resultater'

På siden Gå til resultater kan du få overblik over gennemførte TOPI-vurderinger.

#### at lede efter mønstre i de kommentarer, I har skrevet for børn, som I har øget opmærksomhed eller er bekymrede for. Søg efter et barn eller tryk på 3 Vælg 'Gå til resultater' 'Alder', 'Køn', 'Sproglig baggrund' under fanen TOPI. Se TOPI-vurderinger for de eller 'Stue' for at filtrere. enkelte perioder i kolonnerne. 4 🧕 \star 📲 🗛 🔁 Hjernen&Hjertet 🔁 Hiernen&Hiertet Tryk på ikonet under 'Kommentar' for at se kommentar TOPI Anbefalet arbeidsga Formål fra seneste TOPIvurdering. TOPI-vurderin Køn 🔹 Sproglig baggrund 🔹 Stue 🔹 Navn ↑ Forâr 2024 Efterår 2023 Forâr 2023 Forår 2022 Efterår 2022 Kommuntar Forår 2024 Asta Mortenser 12 dage til star 1. ja Benjamin Olsen Vejledning Ellie Poulsen Hvad er TOPI? Materialer til TOPI Gry Andersen /ejledning og dokumenter til TOP Valdemar Christense

9

Tip

Brug overblikket til at få

læringsmiljø på børneog gruppeniveau, fx ved

viden om jeres

### Sådan deler du med forældre i Forældreportalen

Du kan dele TOPI-vurderinger med forældremyndighedsindehavere.

Når du deler modtager forældre en PDF med TOPI-vurderingen i Forældreportalen.

**OBS** Hvis rapporten allerede er sendt, fremgår dato for seneste afsendelse under 'Send rapport til

forældre'.

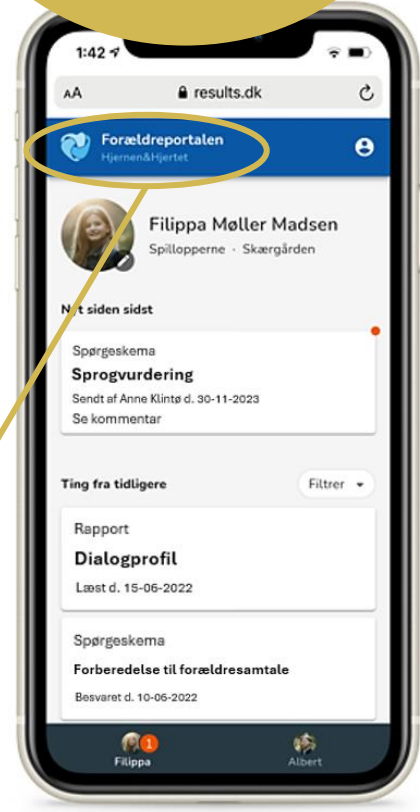

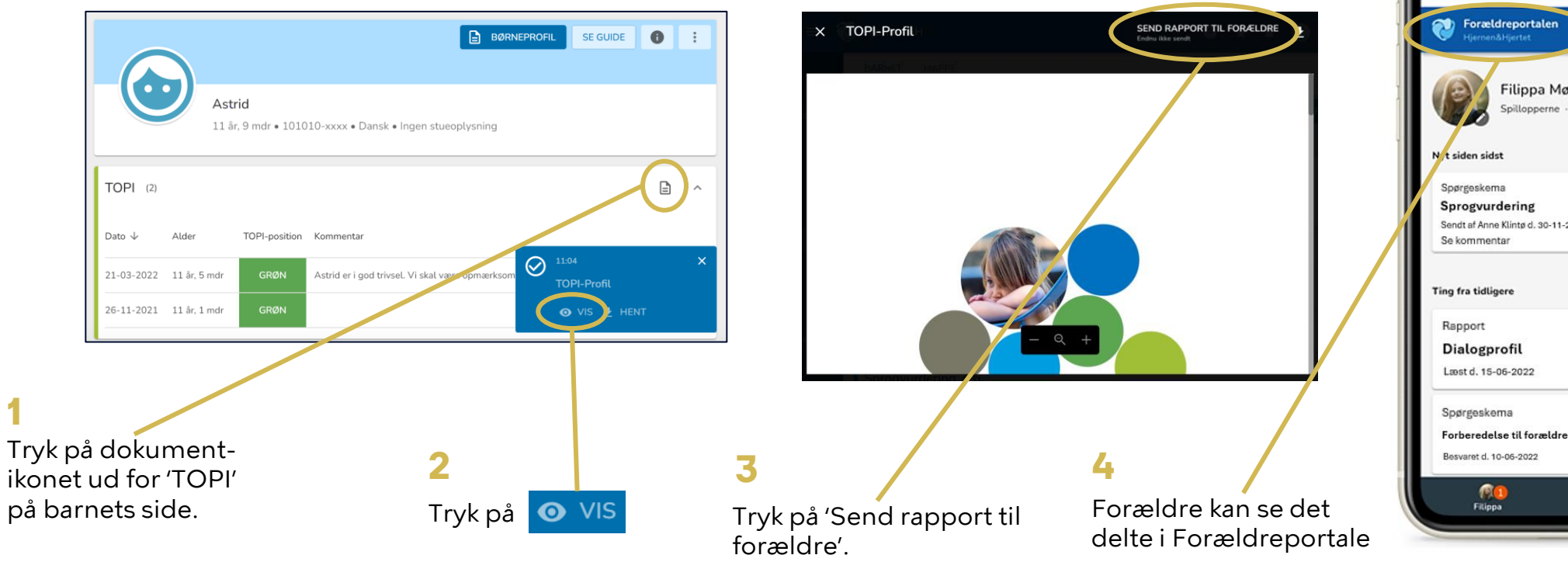